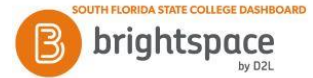

## **Brightspace Notifications - Configuring and Receiving**

The Notifications tool enables users to receive instant notifications via email or instant message on a mobile device regarding course updates and activities (grades, discussion posts, upcoming quizzes, upcoming dropbox end dates and news items). Follow the steps below to configure your notifications.

- 1. Click on your name in the upper right corner of Brightspace and then select "Notifications".
- 2. In the "Contact Methods" section, you can edit your email address. By default, your email is your SFSC email address.

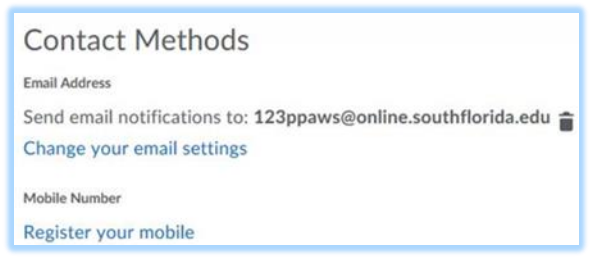

- 3. To set up mobile notifications, in the "Contact Methods" section
  - a. Click "Register your mobile"
  - b. Select your country and mobile provider
  - c. Enter your 10-digit mobile number
  - d. Click "Save." You should receive a confirmation code within 5 minutes.
  - e. After you receive the confirmation code, enter it in the "Confirmation Code" field. And click "Confirm.".
  - f. Once set, indicate the limit on the number of maximum text messages per day you want to receive.
- 4. To subscribe to Instant Notifications, in the "Instant Notifications" section, select either/both the email or SMS (mobile device option) for any of the notifications you wish to receive (as shown below). Then click "Save." *Note: to receive notifications for discussions, you need to subscribe to the discussion forum or topic.*

| Instant Notifications                                                                             | SMS | Email |
|---------------------------------------------------------------------------------------------------|-----|-------|
| Content - content item created                                                                    |     |       |
| Content - content item updated                                                                    |     |       |
| Content - content overview updated                                                                |     |       |
| Discussions - new post in a forum, topic, or thread that I subscribed to in instant notifications |     |       |
| Dropbox - dropbox folder due date or end date is 2 days away                                      |     |       |
| Grades - grade item released                                                                      |     |       |
| Grades - grade item updated                                                                       |     |       |
| News - item updated                                                                               |     |       |
| News - new item available                                                                         |     |       |
| Quizzes - quiz due date or end date is 2 days away                                                |     |       |